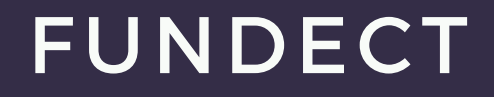

# COMO SE CADASTRAR NO SIGFUNDECT

https://sigfundect.ledes.net/

Fundação de Apoio ao Desenvolvimento do Ensino, Ciência e Tecnologia do Estado de Mato Grosso do Sul

Fundect

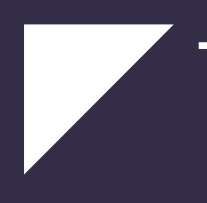

1. Acessar o SIGFUNDECT no endereço: <u>https://sigfundect.ledes.net/</u> e clicar em (1) Não Sou Cadastrado conforme figura abaixo:

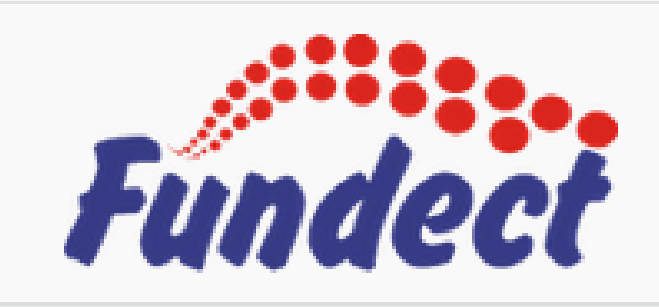

Blog da Rede SIGFAP

Fórum da Rede SIGFAP

Não sou cadastrado

1

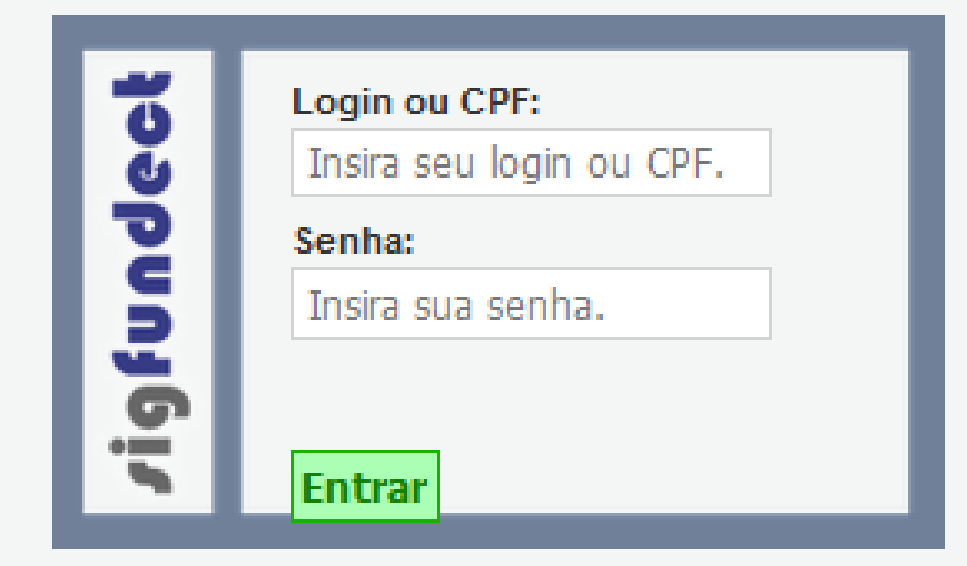

Esqueci minha senha

English

# 2. No campo Tipo Pessoa, selecionar a opção: (2) Pesquisador.

# Cadastro de Pesquisador

Preencha corretamente os campos abaixo para fazer parte da comunidade de pesquisadores da FUNDECT.

#### Os campos marcados com \* são obrigatórios.

| Dados Pessoais          |                                        |                              |
|-------------------------|----------------------------------------|------------------------------|
| 544657 6556415          |                                        |                              |
| Tipo Pessoa *           | Pesquisador 🗸 2                        |                              |
| Nome Completo *         | José Rocha                             |                              |
| RG *                    | 504054540                              |                              |
| Orgão Emissor *         | SSP UF* MS 🗸                           |                              |
| Data de Emissão *       | 10 V Abril V 2005 V                    | Foto Browse No file selected |
| E-mail*                 | joser@gmail.com                        | No ne selected.              |
| Sexo*                   | ● Masculino ○ Feminino                 |                              |
| Data de Nascimento *    | 02 V Fevereiro V 1980 V                |                              |
| Raça/Cor                | Branca                                 |                              |
| Nome da Mãe *           | Maria Rocha                            |                              |
| Nome do Pai             |                                        |                              |
| Link Currículo Lattes * | http://lattes.cnpq.br/6989485128171984 |                              |
| Nível Acadêmico *       | Ensino Superior                        |                              |
| Área de Conhecimento 1  | [Escolher]                             |                              |
| Área de Conhecimento 2  | [Escolher]                             |                              |
| Área de Conhecimento 3  | [Escolher]                             |                              |

Obs.: Na seção **Dados Pessoais**, preencher os campos obrigatórios, marcados com \*

### 3. Na seção **Endereço Residencia**l, preencher os campos obrigatórios conforme a figura abaixo.

| Endereço Residencial |                      |  |  |
|----------------------|----------------------|--|--|
| CEP *                | 79010-050            |  |  |
| Logradouro *         | Rua São Paulo        |  |  |
| Número *             | 1436                 |  |  |
| Complemento          |                      |  |  |
| Bairro *             | Monte Castelo        |  |  |
| País*                | Brasil               |  |  |
| Estado *             | Mato Grosso do Sul 🗸 |  |  |
| Município *          | Campo Grande 🗸       |  |  |
| Telefone             | (67)3316-6700        |  |  |
| Celular              |                      |  |  |

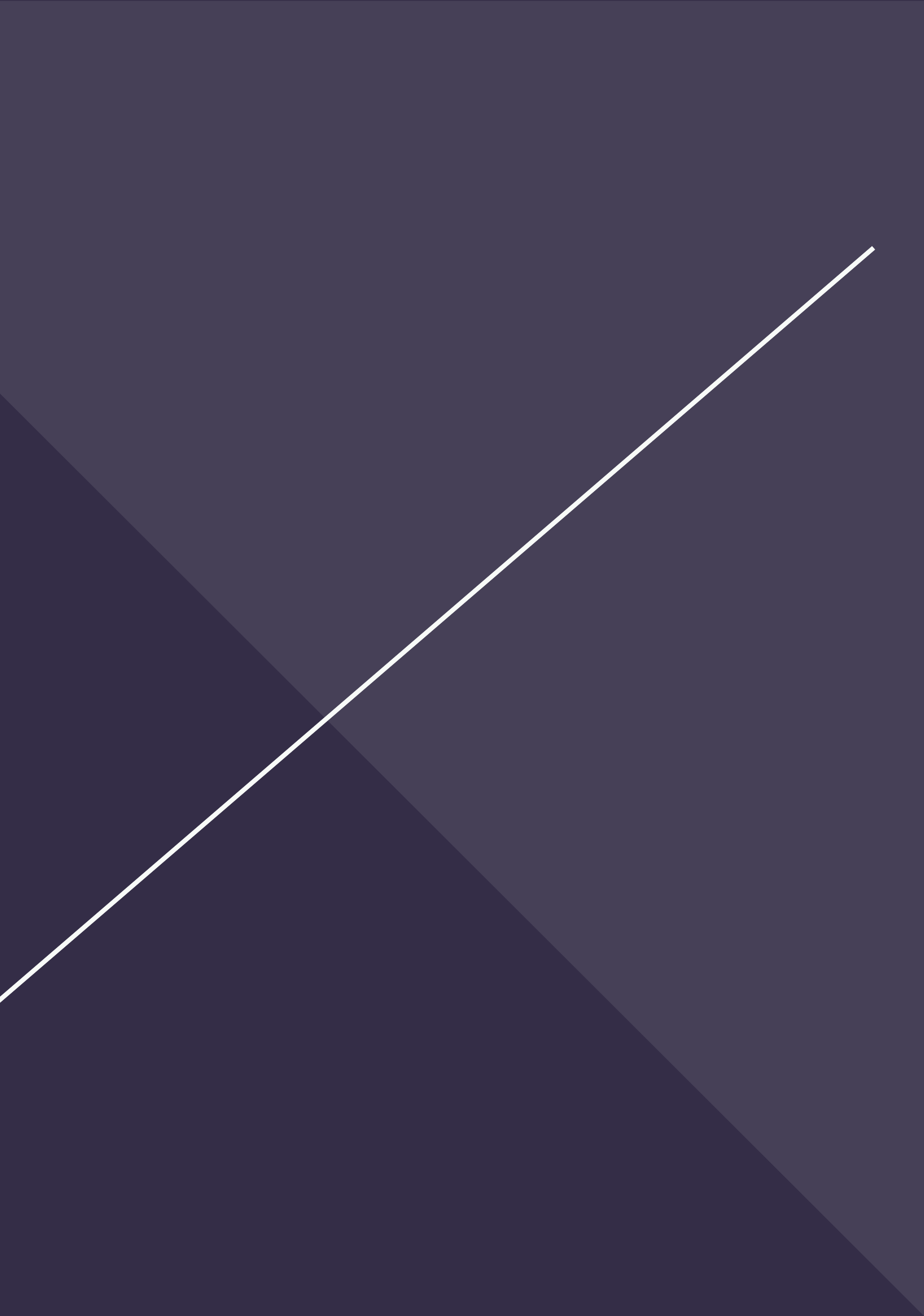

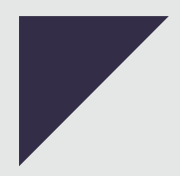

4. Na seção Vínculo **Institucional** selecionar a opção (3) Sim.

5. Na seção Dados Profissionais, preencher nos campos obrigatórios o seu vínculo com a empresa, conforme a figura abaixo.

#### Vinculo Institucional

#### Dados Profissionais

[Escolher Instituição] Instituição/Empresa \* Clique em Escolher Instituição Unidade/Departamento\*

Vinculo Institucional\*

Gera Vinculo Empregaticio

Tempo de Serviço\* Regime de Trabalho\*

Função/Cargo Atual \*

Tempo na Função \*

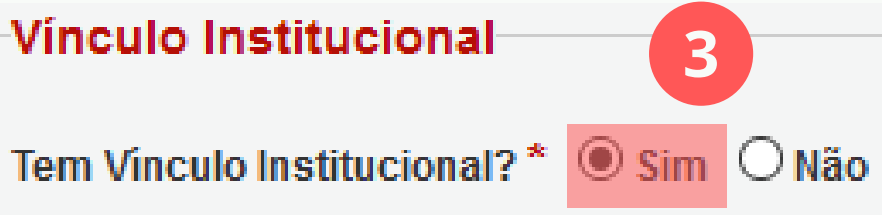

|    | Outros      | $\sim$ |
|----|-------------|--------|
| ?* | ●Sim ○Não   |        |
|    |             |        |
|    |             |        |
|    | Selecione 🗸 |        |
|    |             |        |
|    |             |        |

6. Na seção **Endereço Profissional,** preencher os campos obrigatórios com os dados de endereço da empresa/instituição cadastrada no item anterior.

| Endereço Profissional |                      |  |
|-----------------------|----------------------|--|
| CEP                   |                      |  |
| Logradouro            |                      |  |
| Número                |                      |  |
| Complemento           |                      |  |
| Bairro                |                      |  |
| País                  | Brasil               |  |
| Estado                | Mato Grosso do Sul 🗸 |  |
| Município             | Selecione            |  |
| Telefone              |                      |  |
| Fax                   |                      |  |

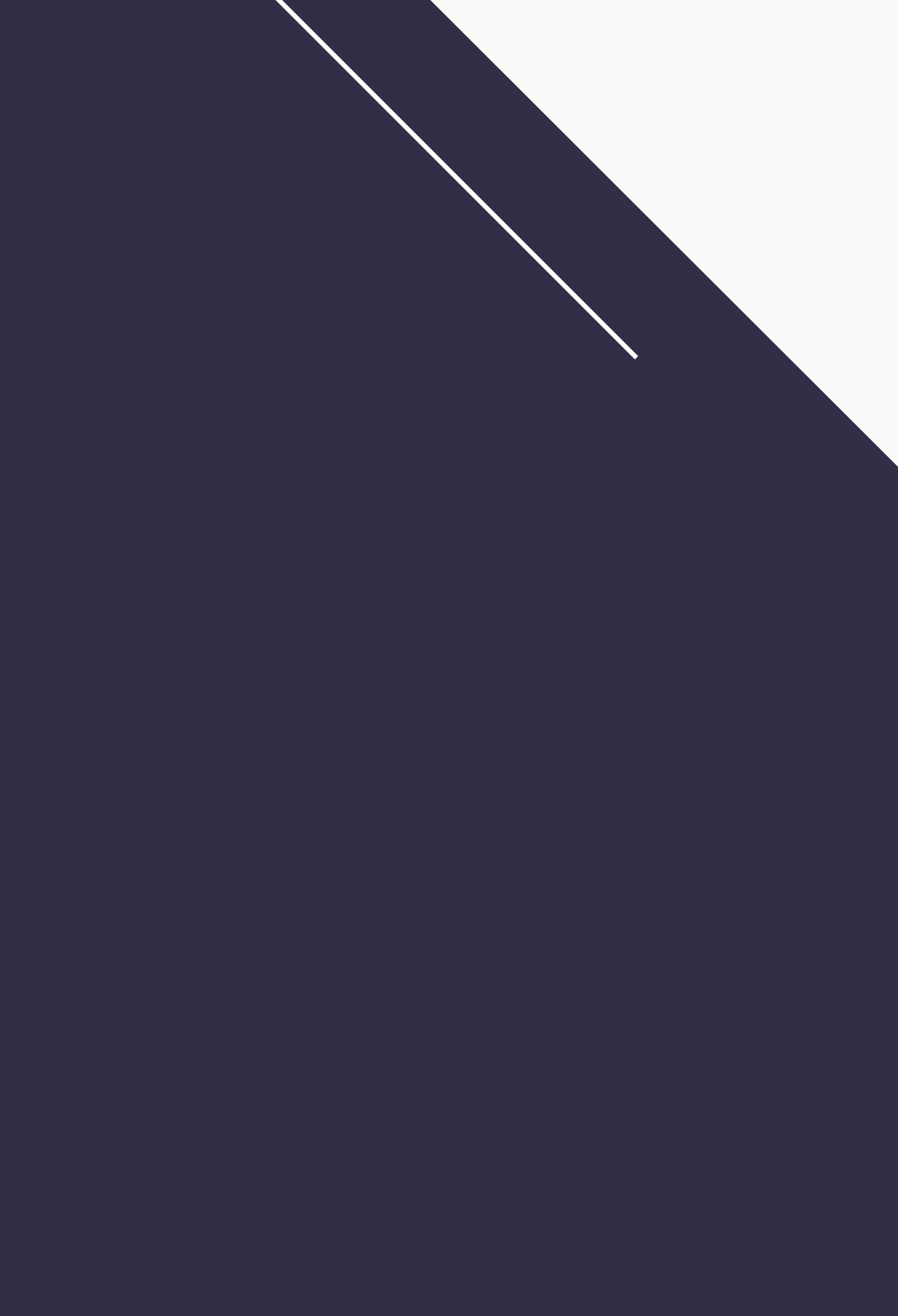

7. Na seção Acesso SIGFUNDECT, Preencher os campos: **CPF, Senha, Confirmar Senha** e clicar no botão **Enviar Cadastro**, conforme a figura abaixo.

| Acesso SIGFUNDECT                                                            |                |  |  |  |
|------------------------------------------------------------------------------|----------------|--|--|--|
| Acesso ao SIGFUNDECT                                                         |                |  |  |  |
| CPF *                                                                        | 123.456.789-01 |  |  |  |
| Senha *                                                                      | •••••          |  |  |  |
| Confirme senha *                                                             | •••••          |  |  |  |
| Os campos CPF e Senha serão utilizados no acesso à área restrita do sistema. |                |  |  |  |
|                                                                              |                |  |  |  |

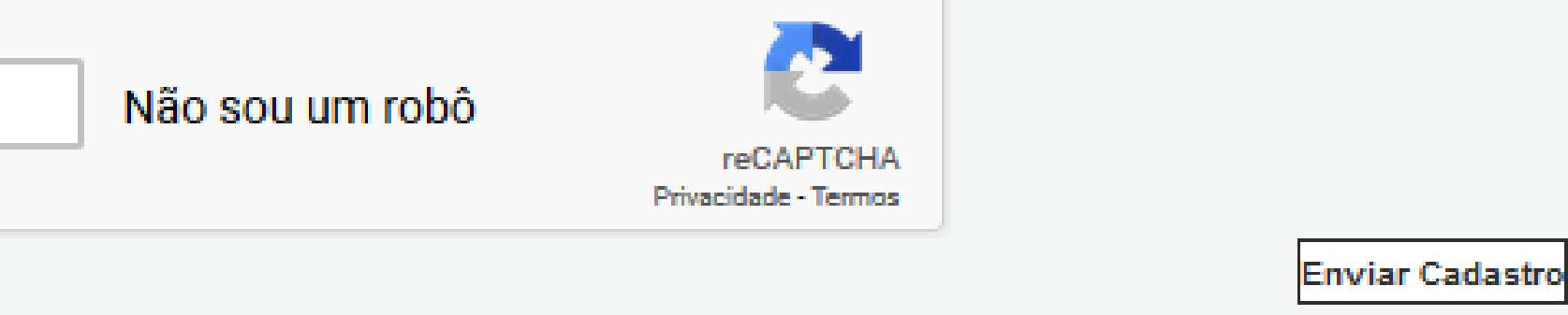

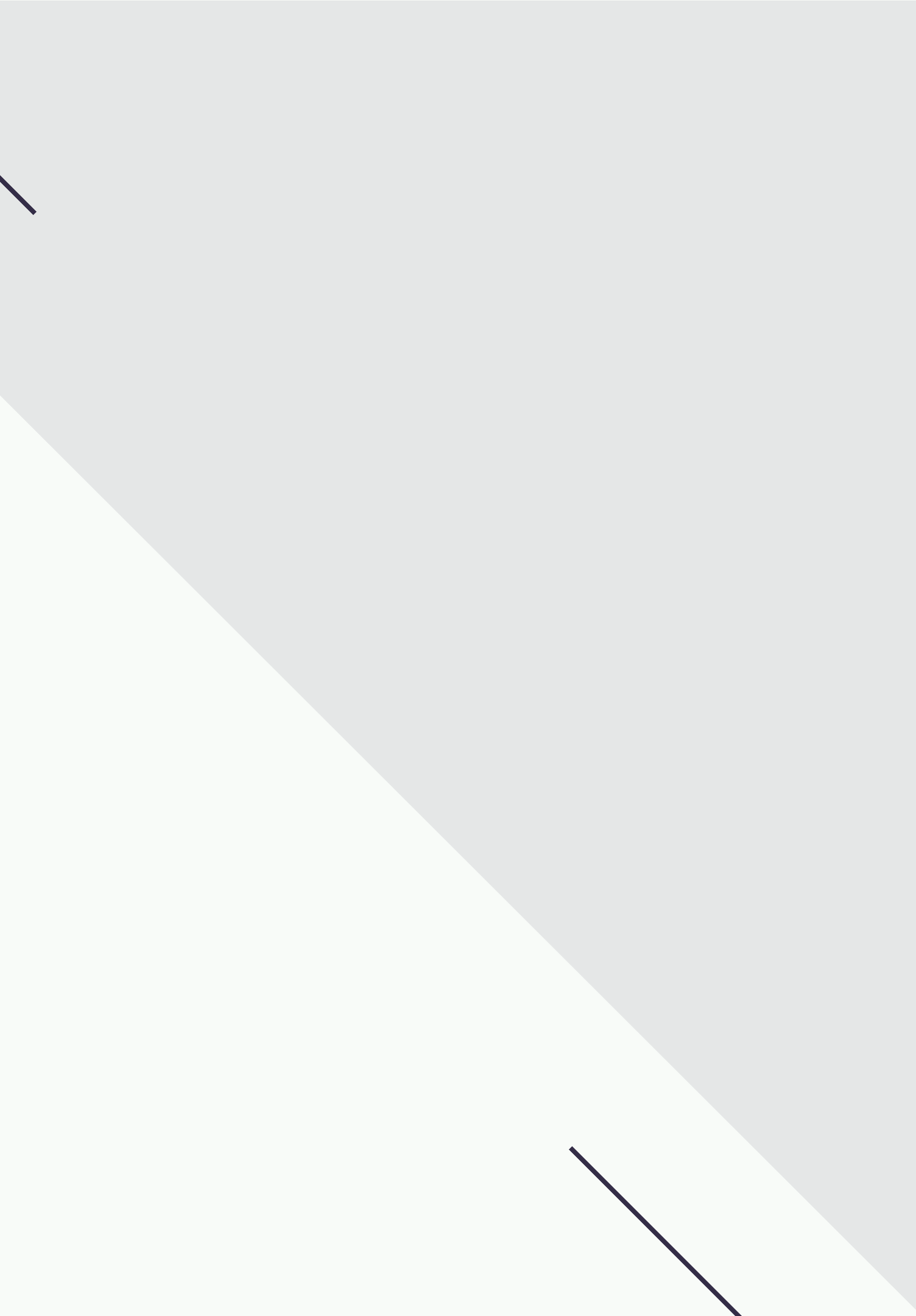

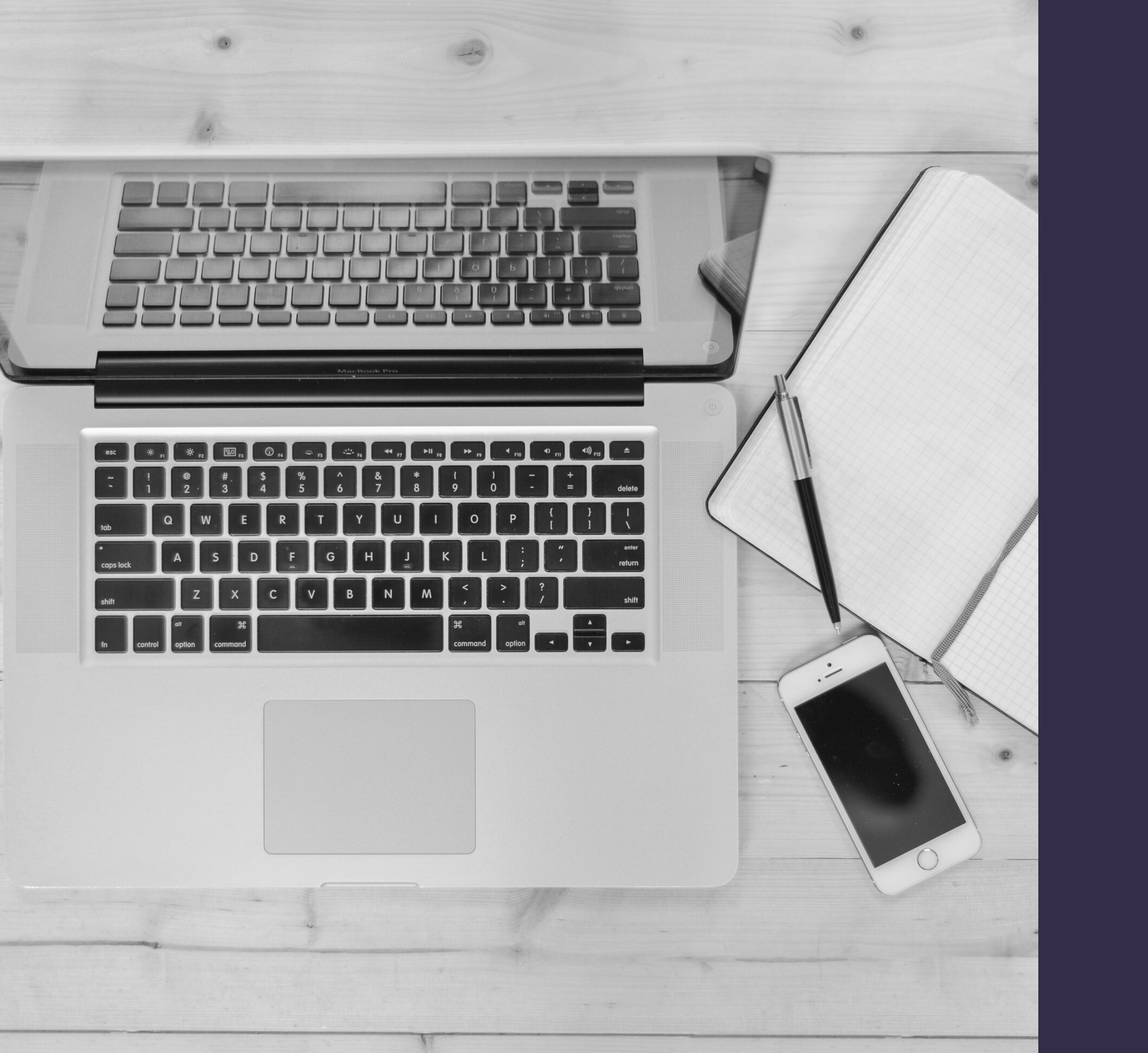

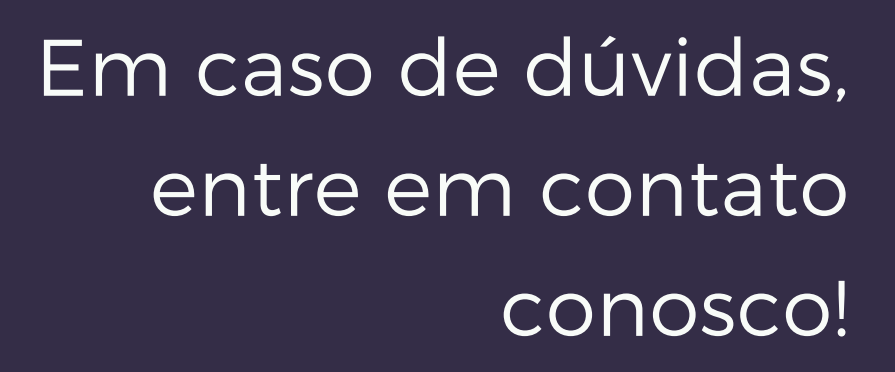

# Contato

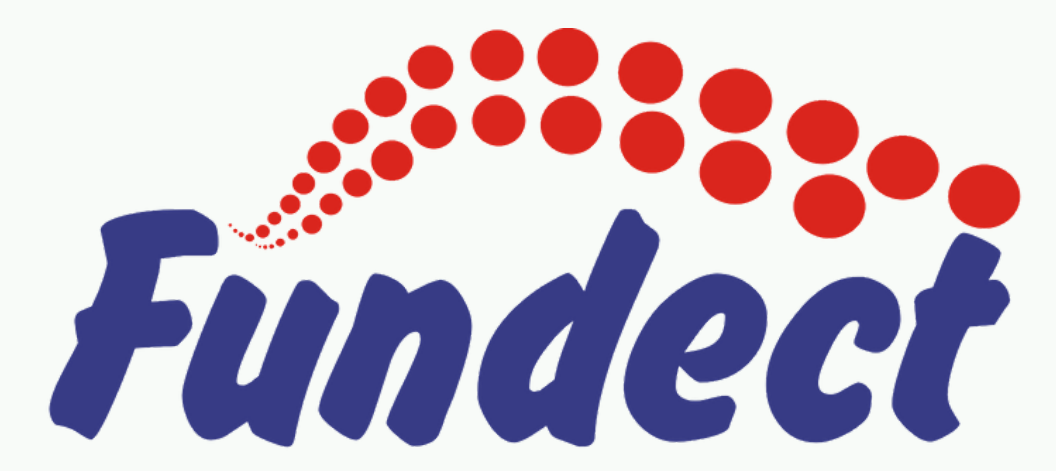

Fundação de Apoio ao Desenvolvimento do Ensino, Ciência e Tecnologia do Estado de Mato Grosso do Sul

# **ENDEREÇO** R. São Paulo, 1436 - Monte Castelo

## TELEFONE

(67) 3316-6723

### **EMAIL**

tecnova@fundect.ms.gov.br